Quality Assurance Center THINKWARE

# How to Connect with Thinkware Cloud App via Wi-Fi or Hotspot

March. 2020

### W-Fi and Hotspot

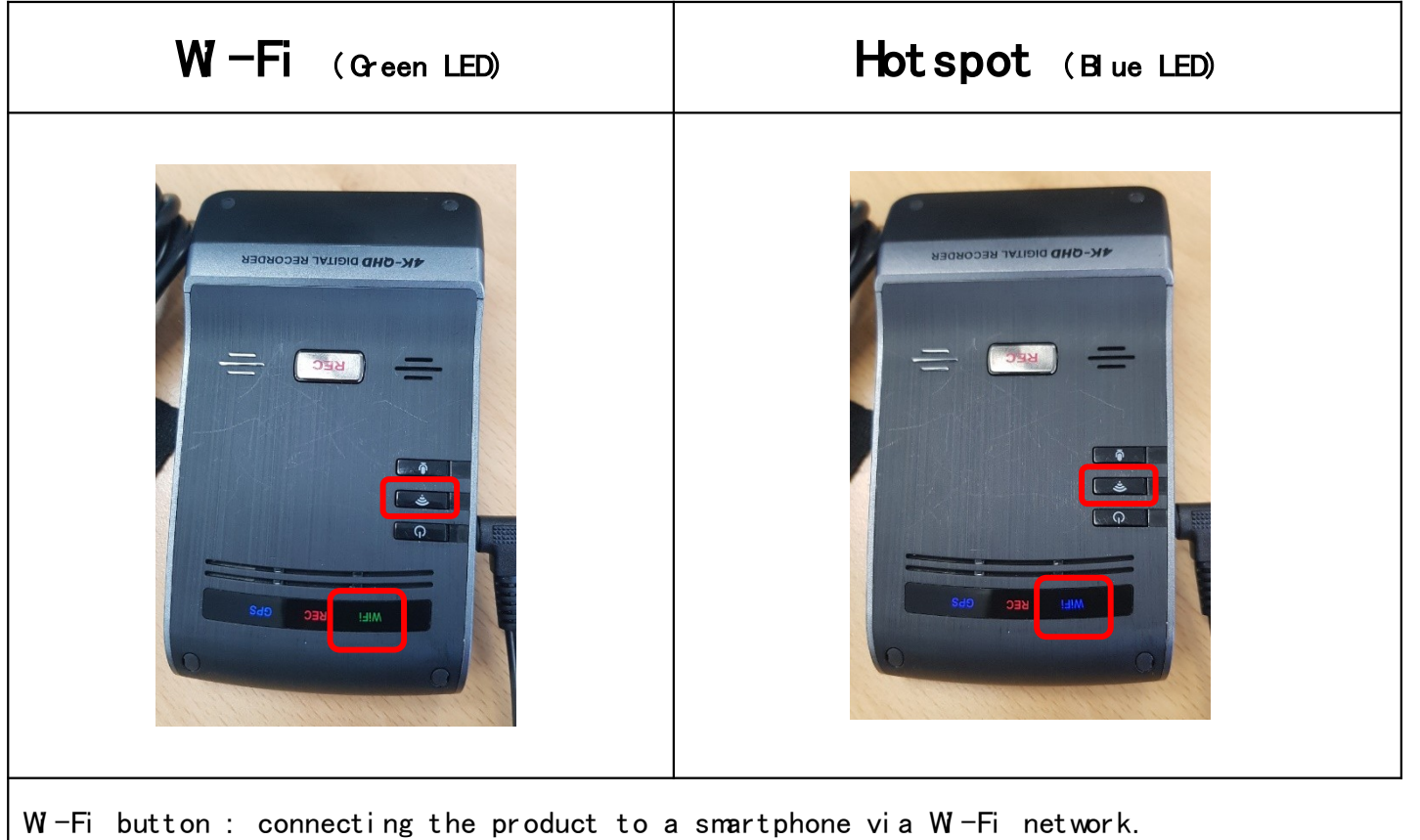

Press one more time : can change the W Fi mode or Hotspot mode

Quality Assurance Center THINKWARE

# Android Connections

### 1. WI-Fi Connection

• Download and Install the Thinkware Cloud App in your Google Play Store

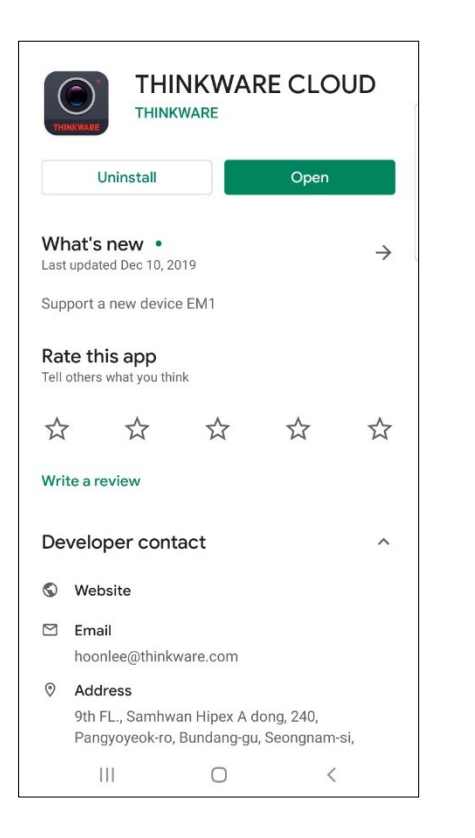

### 1. WI-Fi Connection

• APP -> Select a Dash Cam -> Wi-Fi Connect -> Next -> Wi-Fi Settings

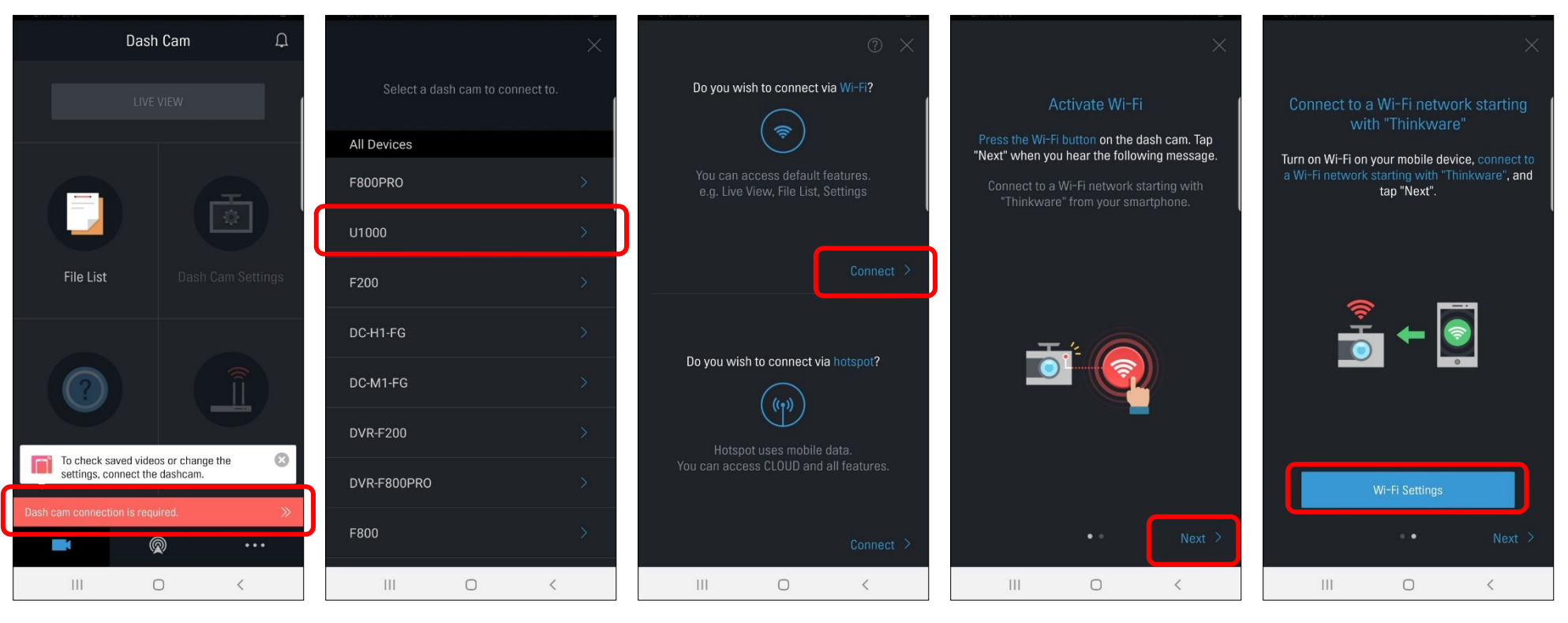

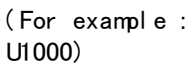

### 1. W-Fi Connection

 Mobile Setting -> W-Fi ON -> Select to "Thinkware\_xx" -> Password "123456789" -> Return to the App

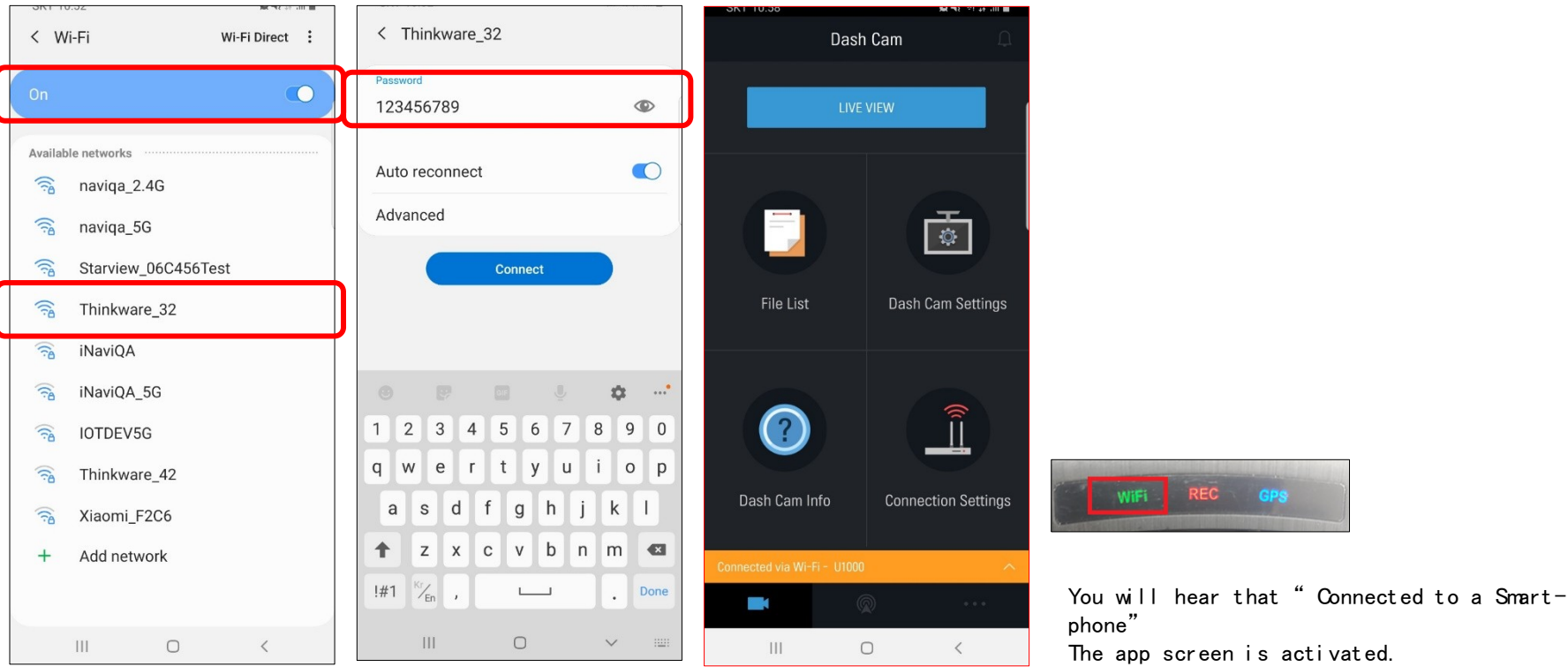

### 2. Hotspot Connection

 Remember your mobile hotspot SSID and password (Settings-> Connectivity-> Mobile Hotspot & Tethering-> Mobile Hotspot)

| < Mobile Hotspot :                                                                                                    |                                  |
|----------------------------------------------------------------------------------------------------|----------------------------------|
| Off D                                                                                                    |                                  |
|                                                                                                    |                                  |
| Turn your phone into a Wi-Fi access point. Up<br>to 10 other devices will be able to use your<br>phone's mobile data to access the internet. |                                  |
| JJHA<br>Allow all devices to connect.                                                                                                    | For example)                     |
| Password<br>00000000                                                                                                    | SSID: JJHA<br>Password: 00000000 |
| Wi-Fi sharing                                                                                                    |                                  |
| III O <                                                                                                    |                                  |

### 2. Hotspot Connection

• With your Wi-Fi connected, Select "Connect via Hotspot" in your app

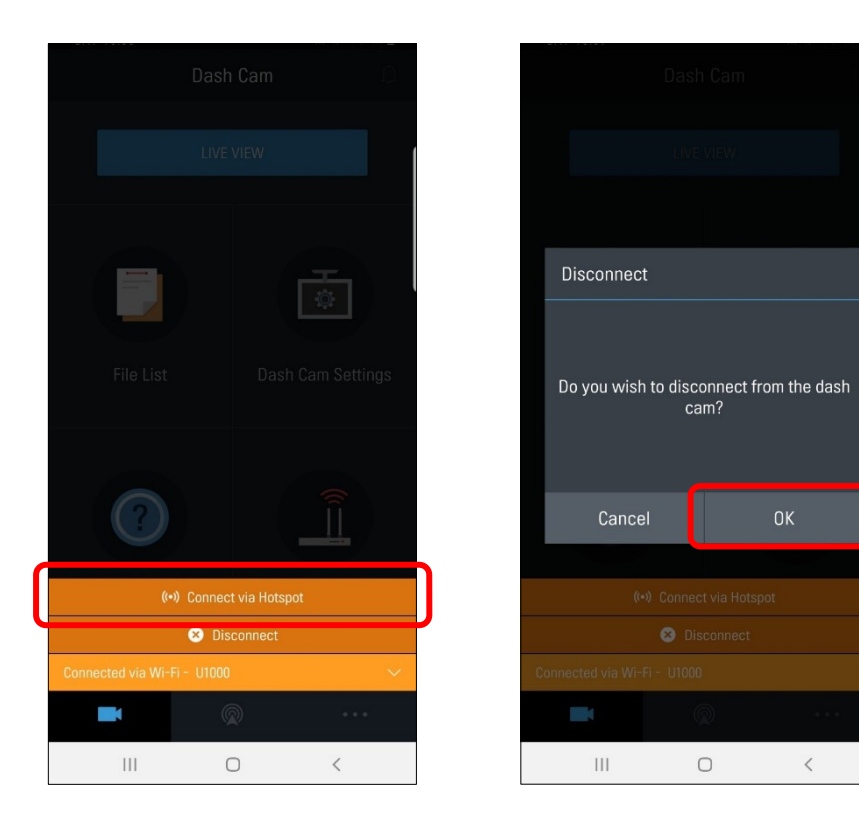

### 2. Hotspot Connection

• Enter SSID and Password -> Turn On Hotspot

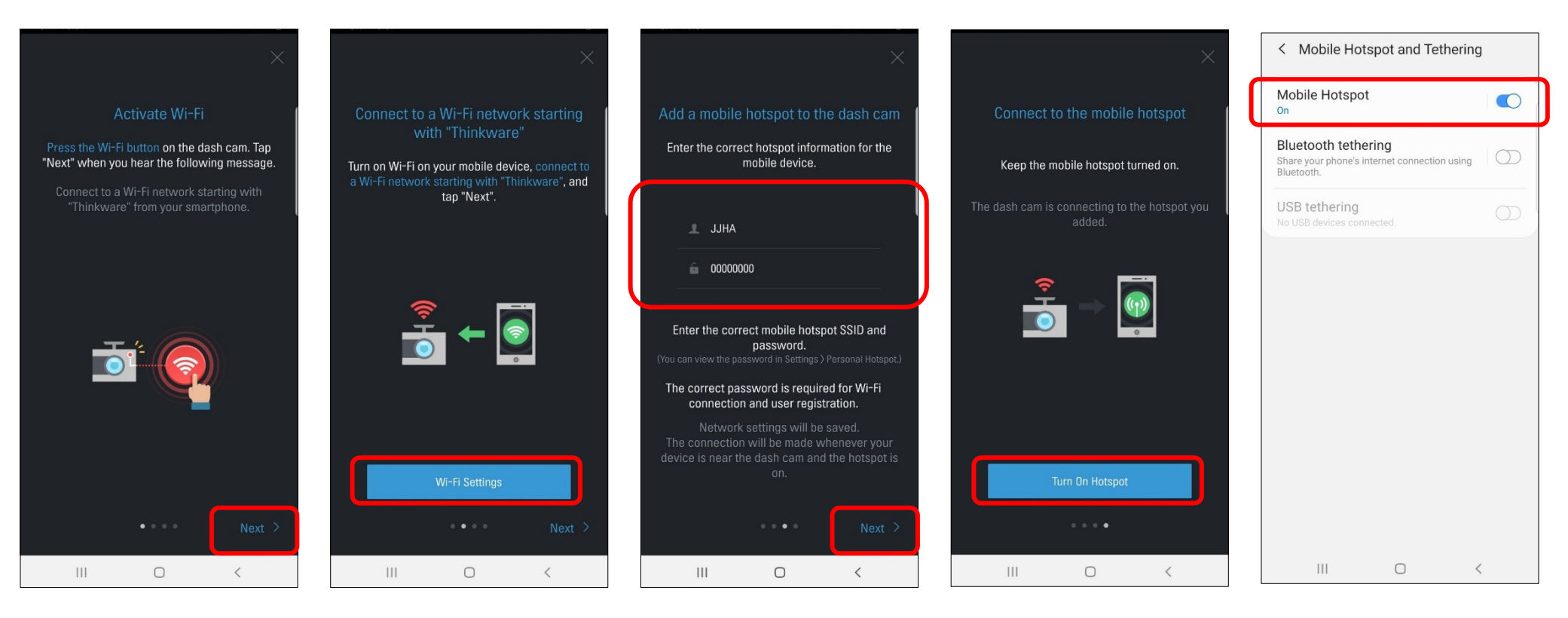

### 2. Hotspot Connection

• Return to the app -> Agree 3 service terms

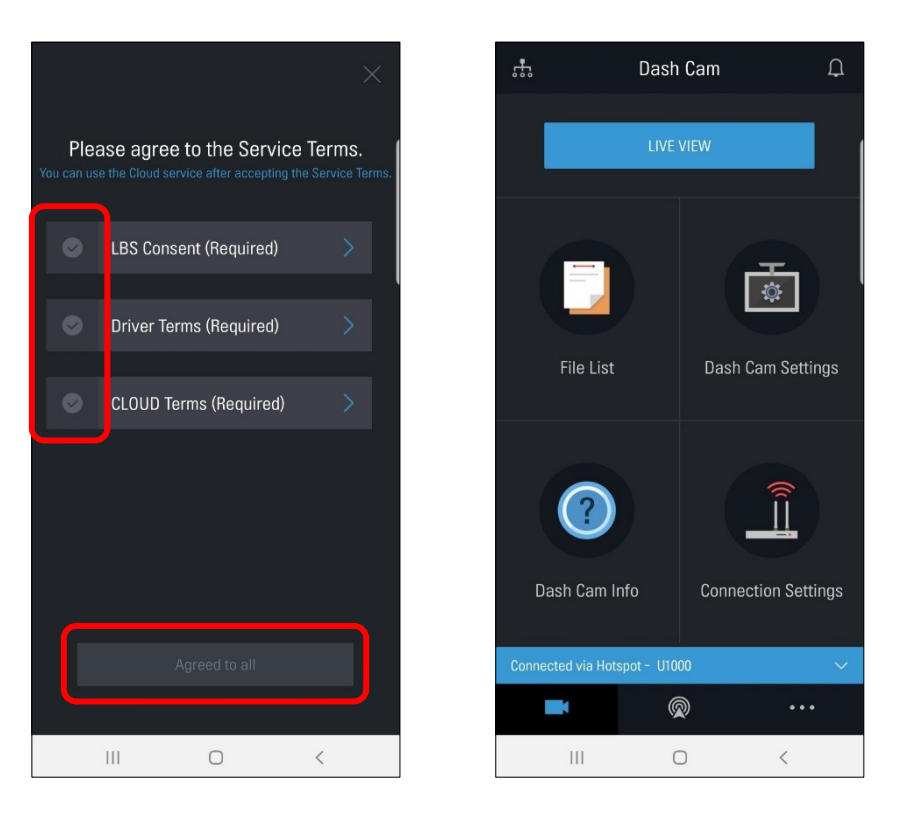

| WiFi |  | GPS |  |
|------|--|-----|--|

You will hear that "Connected to the Internet" All of the app screens are activated.

Quality Assurance Center THINKWARE

# iOS Connections

### 1. W-Fi Connection

• Download and Install the Thinkware Cloud App in your App Store

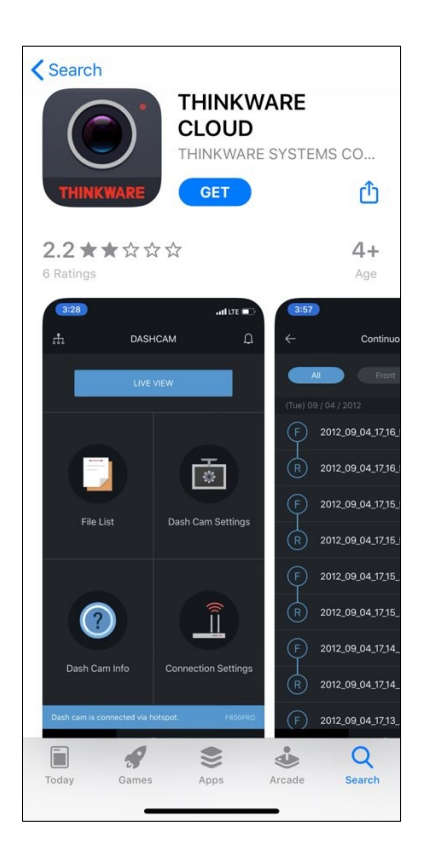

### 1. WI-Fi Connection

• APP -> Select a Dash Cam -> WI-Fi Connect -> Next

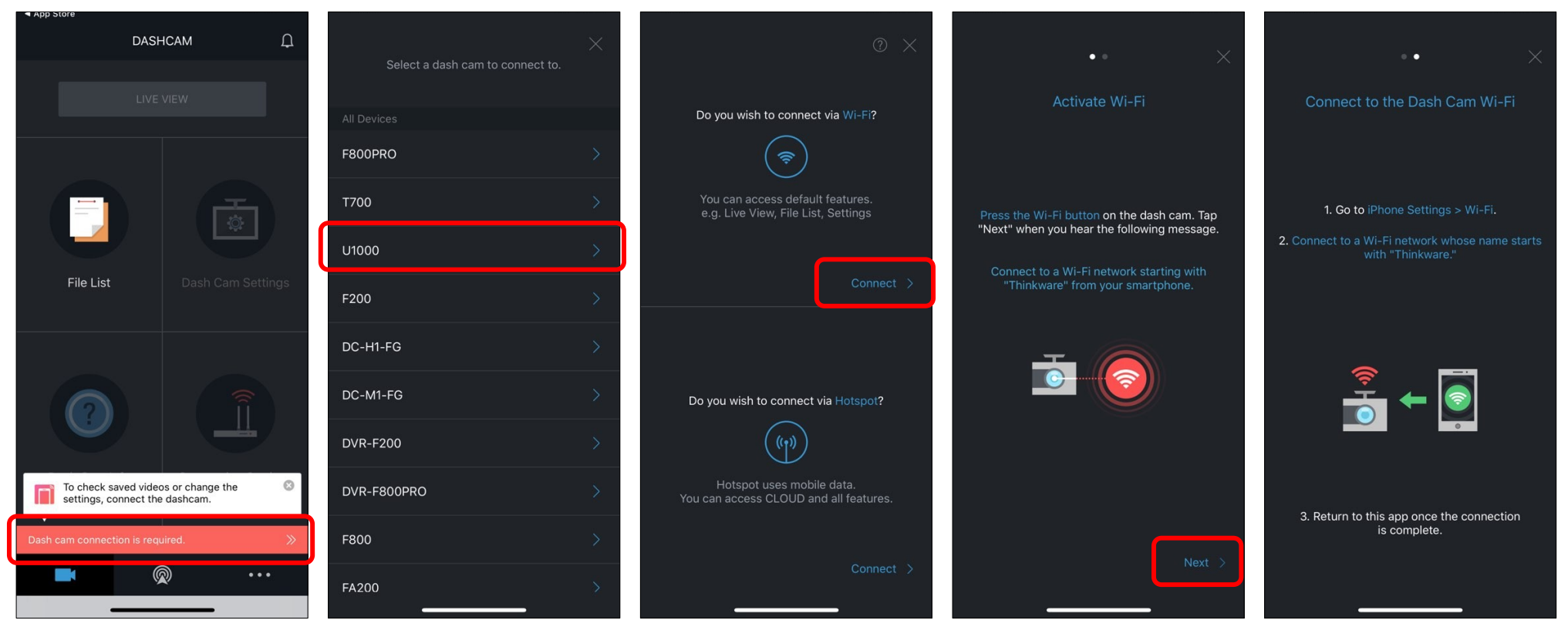

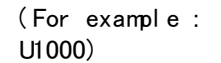

### 1. WI-Fi Connection

• Setting -> Wi-Fi ON -> Select to "Thinkware\_xx" -> Password "123456789" -> Return to the App

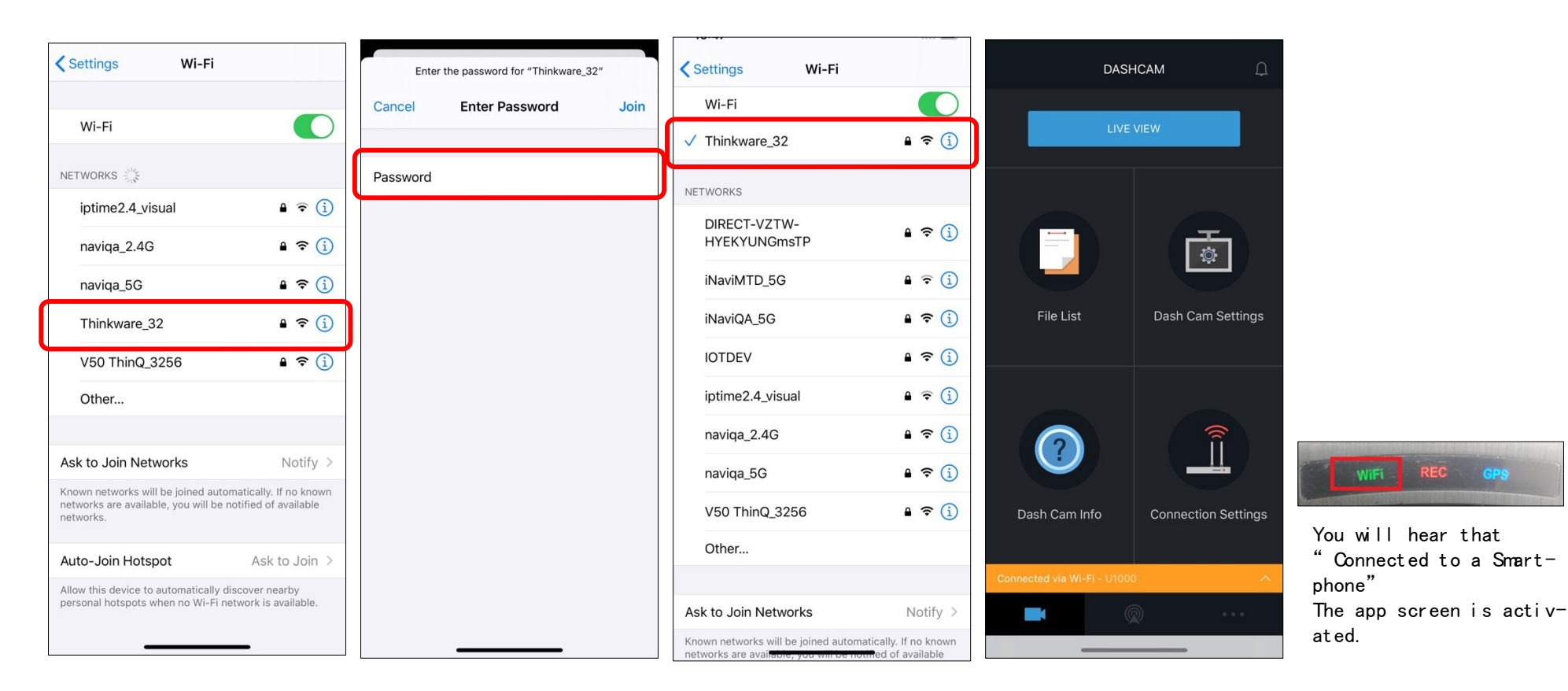

### 2. Hotspot Connection

 Please remember your mobile hotspot SSID and password (Settings-> Connectivity-> Mobile Hotspot & Tethering-> Mobile Hotspot)

| Settings Personal Hotspot                                                                                                    |  |  |  |  |  |
|----------------------------------------------------------------------------------------------------|--|--|--|--|--|
| Personal Hotspot on your iPhone can provide Internet<br>access to other devices signed into your iCloud account<br>without requiring you to enter the password.                         |  |  |  |  |  |
| Allow Others to Join                                                                                                    |  |  |  |  |  |
| Wi-Fi Password 123456789 >                                                                                                    |  |  |  |  |  |
| Allow other users or devices not signed into iCloud to<br>look for your shared networ "leest" when you are in<br>Personal Hotspot settings of when you turn it on in<br>Control Center. |  |  |  |  |  |

for example)

SSID: leest Password: 123456789

### 2. Hotspot Connection

• With your Wi-Fi connected, Select "Connect with Another Device"

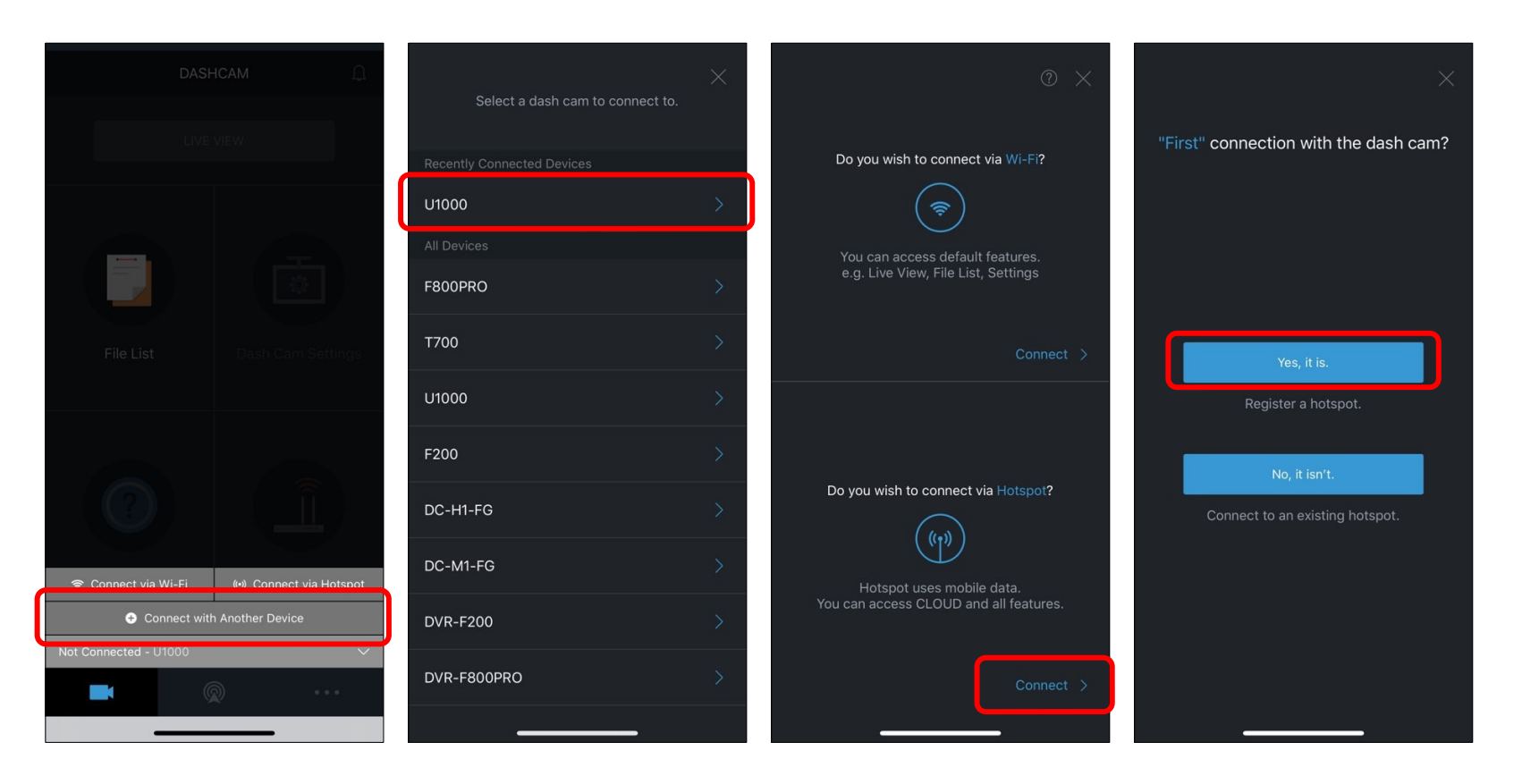

### 2. Hotspot Connection

Enter SSID and Password -> Turn On Hotspot -> Stay on the screen until the connection is complete

(Wait until the product is connected to your smartphone. You will hear the product say, "Connected to the Internet." when the product is connected to your smartphone. )

| •••• X                                                                        | •••• ×                                                 | •••• ×                                                                                                 | •••• ×                                                                                  | Settings Personal Hotspot                                                                                                    |
|-------------------------------------------------------------------------------|--------------------------------------------------------|----------------------------------------------------------------------------------------------------|-----------------------------------------------------------------------------------------|----------------------------------------------------------------------------------------------------|
| Activate Wi-Fi                                                                | Connect to the Dash Cam Wi-Fi                          | Add Hotspot to Dash Cam                                                                                | Connect to Mobile Hotspot                                                               | Personal Hotspot on your iPhone can provide Internet<br>access to other devices signed into your iCloud account<br>without requiring you to enter the password.                                                                                                    |
|                                                                               |                                                        | Enter the correct hotspot information of your smartphone.                                              | 1. Go to iPhone Settings > Personal Hotspot.                                            | Allow Others to Join                                                                                                    |
| Press the Wi-Fi button on the dash cam. Tap                                   | 1. Go to iPhone Settings > Wi-Fi.                      |                                                                                                    | 9<br>                                                                                   | Wi-Fi Password 123456789 >                                                                                                    |
| "Next" when you hear the following message.                                   | 2. Connect to a Wi-Fi network whose name starts        | 1 leest                                                                                                | 2. Turn on the personal hotspot and wait a<br>moment. The dash cam is connecting to the | Allow other users or devices not signed into iCloud to                                                                                                    |
| Connect to a Wi-Fi network starting with<br>"Thinkware" from your smartphone. | with minkware.                                         | â 123456789                                                                                            | hotspot you added.                                                                      | look for your shared network "leest" when you are in<br>Personal Hotspot settings or when you turn it on in<br>Control Center.                                                                                                    |
|                                                                               |                                                        | €<br>The above information can be checked in Settings ><br>Hotspot on your mobile.                     |                                                                                         | <ul> <li>TO CONNECT USING WI-FI         <ol> <li>Choose "least" from the Wi-Fi settings on your computer or other device.</li> <li>Enter the password when prompted.</li> </ol> </li> <li>TO CONNECT USING BLUETOOTH         <ol> <li>Pair iPhone with your computer.</li> <li>On iPhone, tap Pair or enter the code displayed on your computer.</li> </ol> </li> </ul> |
|                                                                               |                                                        | The connection will be made whenever your<br>smartphone is near the dash cam and the<br>hotspot is on. | Caution] Exiting the setup screen may result in a failed connection with the dash cam.  | 3 Connect to iPhone from computer.      TO CONNECT USING USB      1 Pluse iPhone into your computer.                                                                                                    |
| Next >                                                                        | 3. Return to this app once the connection is complete. | Input Complete                                                                                         | 3. Return to this app once the connection is complete.                                  | 2 Choose iPhone from the list of network services<br>in your settings.                                                                                                    |

### 2. Hotspot Connection

 Return to the app -> Agree 3 service terms ->All of the app screens are activated.

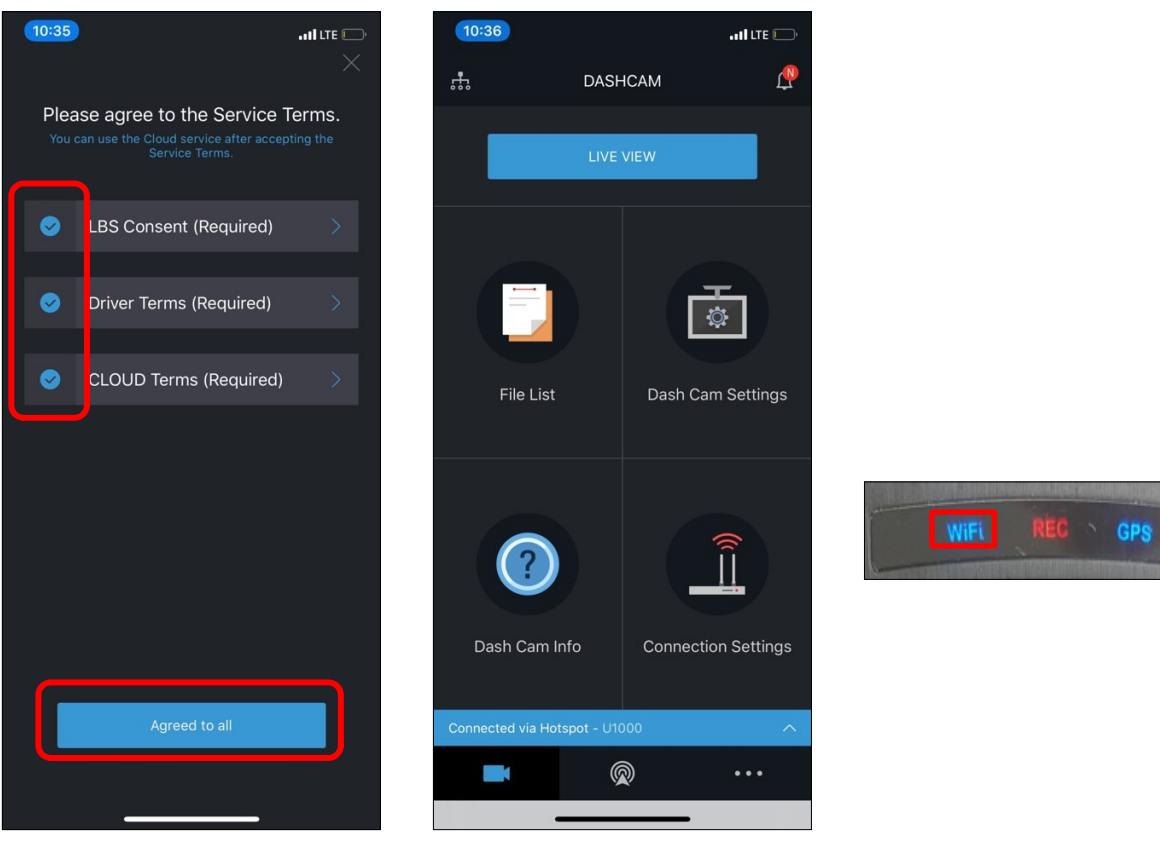